# Guida alla pre-abilitazione ai mercati telematici

Impresa

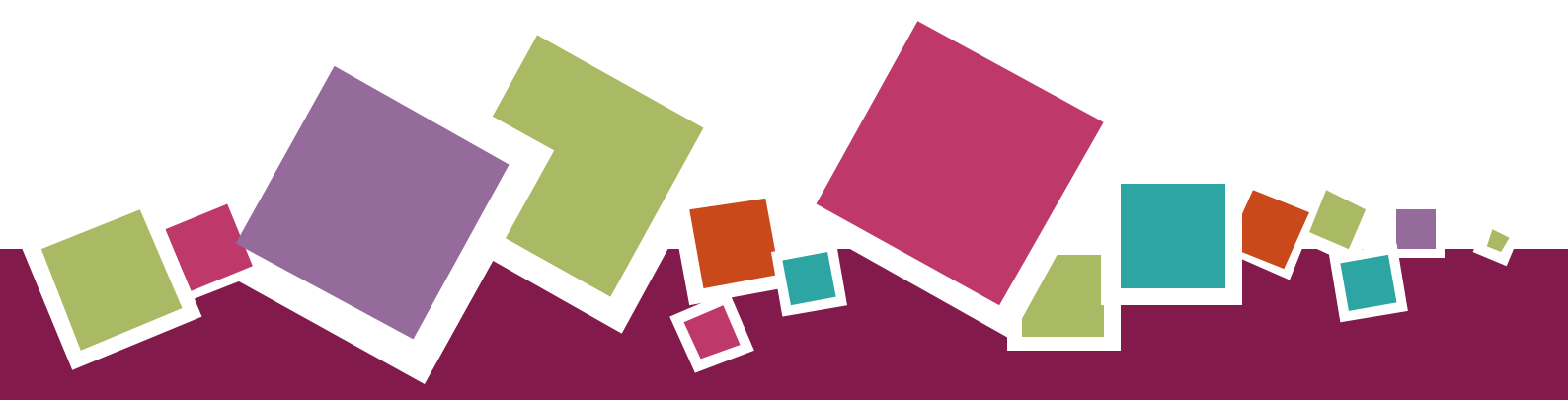

# **MANUALE D'USO**

Ultimo aggiornamento: 24/01/2022

#### SOMMARIO

| 1. | F    | PREM   | ESSA                                                |
|----|------|--------|-----------------------------------------------------|
|    | 1.1. | Pre    | -ABILITAZIONE                                       |
|    | 1.2. | Сом    | IE FUNZIONA E CHI PUÒ PRE ABILITARSI                |
| 2. | F    | RICER  | CA DEI BANDI E AVVIO DELLA PROCEDURA6               |
|    | 2.1. | Doc    | UMENTAZIONE DEI NUOVI BANDI MEPA E SDAPA6           |
|    | 2.2. | Avv    | IO DELLA PROCEDURA                                  |
| 3. | F    | PROCE  | EDURA DI ABILITAZIONE9                              |
|    | 3.1. | Nuo    | OVA ABILITAZIONE9                                   |
|    | З    | 8.1.1. | SCELTA DELLE CATEGORIE                              |
|    | З    | 8.1.2. | INDIVIDUAZIONE DELL'IMPRESA CHE PARTECIPA11         |
|    | 3.2. | DAT    | I E DICHIARAZIONI AMMINISTRATIVE                    |
|    | 3    | 8.2.1. | DATI IMPRESA                                        |
|    | 3    | 8.2.1. | DICHIARAZIONI IMPRESA                               |
|    | З    | 8.2.2. | DATI LEGALE RAPPRESENTANTE15                        |
|    | З    | 8.2.1. | DICHIARAZIONI LEGALE RAPPRESENTANTE                 |
|    | 3.3. | Сати   | EGORIE                                              |
|    | З    | 3.3.1. | DICHIARAZIONI MERCEOLOGICHE DELLE SINGOLE CATEGORIE |
|    | 3.4. | RIEP   | PILOGO                                              |

| 3.4.1.    | DOCUMENTO DI ABILITAZIONE, CONFERMA E INVIO DELLA DOMANDA |
|-----------|-----------------------------------------------------------|
| 3.5. Gest | IONE ABILITAZIONI                                         |
| 3.5.1.    | PREMESSA                                                  |
| 3.5.2.    | GESTIONE DELLE ABILITAZIONI                               |
| Dettagl   | .10 PROFILO                                               |
| IMPRESA   |                                                           |
| INCARICO  | )                                                         |
| RICHIEST  | <sup>TE</sup>                                             |
| CATEGOR   | RIE                                                       |
| Collabo   | PRATORI                                                   |
| Area Co   | MUNICAZIONI                                               |
| 3.5.3.    | ABILITAZIONE COME NUOVO LEGALE RAPPRESENTANTE             |

# 1. Premessa

### 1.1. Pre-abilitazione

In previsione dell'apertura del nuovo sistema di e-procurement, la procedura di pre-abilitazione consente agli operatori economici di abilitarsi ai mercati telematici, quindi ai bandi Beni, Servizi e Lavori del Mercato Elettronico e a tutti i bandi del Sistema Dinamico di Acquisizione, dal momento della loro pubblicazione.

Il presente documento ha pertanto l'obiettivo di illustrare i passi principali per presentare una domanda di pre-abilitazione ai nuovi bandi del Mercato elettronico e del Sistema dinamico di acquisizione prima dell'apertura effettiva dei bandi/categorie di riferimento. Gli operatori economici che avranno effettuato la pre-abilitazione prima, al momento del go-live del nuovo sistema di e-procurement potranno riprendere ad operare sul Mercato elettronico e sul Sistema dinamico in assoluta continuità, così da poter negoziare immediatamente al momento dell'attivazione dei nuovi bandi.

# 1.2. Come funziona e chi può pre abilitarsi

Per potere effettuare la pre-abilitazione a sistema devi risultare registrato su Acquisti in rete (se non ti sei ancora registrato segui la procedura descritta nella guida per le Imprese "<u>Registrazione base</u>").

#### La **domanda di pre-abilitazione inoltre deve necessariamente essere presentata dal Legale Rappresentante** dell'operatore economico.

Ti informiamo infatti che sul nuovo sistema di e-procurement i profili degli utenti che possono operare per una o più imprese sul portale <u>www.acquistinretepa.it</u> sono:

- il Legale Rappresentante: il soggetto dotato dei necessari poteri per richiedere la registrazione e l'abilitazione sulla piattaforma e procedere in nome e per conto dell'impresa.
- il Collaboratore: il soggetto autorizzato dal Legale Rappresentante dell'impresa allo svolgimento di una serie di attività operative in nome e per conto dell'impresa, come la predisposizione delle domande di partecipazione alle gare, la gestione degli ordini diretti e del catalogo

Il Legale Rappresentante dell'Operatore Economico che richiede la Registrazione deve essere dotato del potere di agire in nome e per conto di quest'ultimo, e, in generale, dei poteri per compiere in nome e per conto dell'OE le attività che possono essere svolte sul Sistema inclusa:

• la sottoscrizione dei relativi contratti

- il rilascio di dichiarazioni
- la presentazione di autocertificazioni, dichiarazioni sostitutive di atti di notorietà, offerte e proposte, liste e cataloghi di beni/servizi
- l'inoltro di istanze e domande, incluse le domande di Ammissione
- la presentazione e/o la richiesta di documenti
- il rilascio, ove richieste, di quietanze, rinunce, garanzie e fideiussioni
- la negoziazione e la conclusione di contratti, in particolare attraverso la partecipazione alle apposite procedure previste dal Sistema.

#### 🔵 Da sapere che...

#### Dotazione informatica necessaria

Se sei il Legale rappresentante e vuoi avviare la procedura di abilitazione, verifica di essere in possesso di:

- Firma digitale
- Una casella di posta elettronica certificata
- Un personal computer collegato ad internet e dotato di un browser compatibile (utilizzare le versioni più recenti)
- Un programma software per la conversione in formato pdf dei file che compongono l'offerta

Puoi utilizzare qualsiasi firma elettronica qualificata, acquistata presso uno dei Prestatori di servizi fiduciari qualificati. L'elenco è reperibile sul sito dell'AGID – Agenzia per l'Italia digitale - https://www.agid.gov.it/it/piattaforme/firma-elettronicaqualificata/prestatori-servizi-fiduciari-qualificati.

Se invece vuoi verificare la validità della tua firma, clicca su https://help.infocert.it/Tools/verificafirmadigitale e effettua il test caricando un documento già firmato digitalmente.

# 2. Ricerca dei bandi e avvio della procedura

## 2.1. Documentazione dei nuovi bandi MePA e SDAPA

I bandi del Mercato elettronico e del Sistema dinamico di acquisizione (mercati telematici) sono organizzati in **categorie di abilitazione.** Prima di procedere, ti invitiamo a scaricare e a prendere visione della documentazione della/e categoria/e a cui vuoi abilitarti.

**N.B.** Ti ricordiamo che la procedura di abilitazione deve essere effettuata dal **Legale rappresentante dell'impresa**.

Per avviare la procedura, seleziona dal menu principale la voce **Vendi** e poi **il pulsante Vai ai nuovi bandi.** 

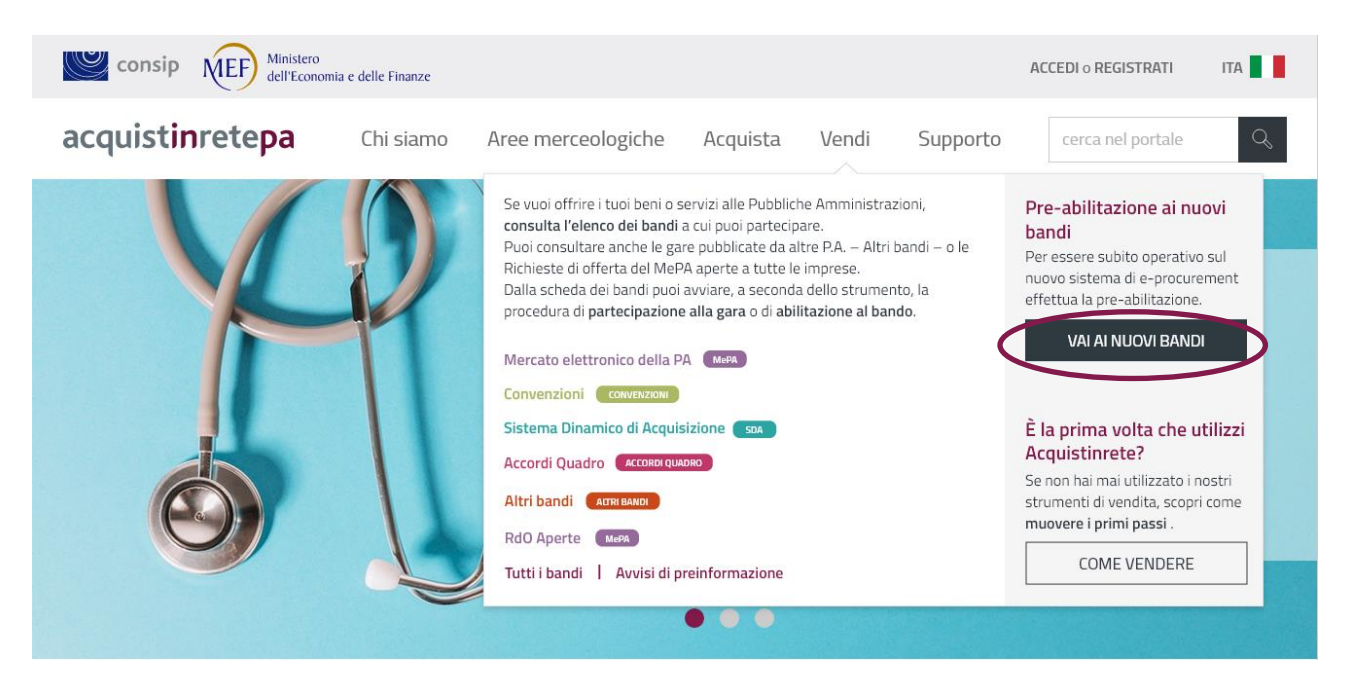

Figura 1 - Accesso alla vetrina dei nuovi bandi MePA e SDAPA

Nella sezione dedicata alla Pre-abilitazione è riportato l'elenco dei nuovi bandi del Mercato elettronico e del Sistema dinamico di acquisizione.

| acqui                           | ist <b>in</b> retepa                                                                                                    | Chi siamo                                                         | Aree merceologiche                     | Acquista                   | Vendi       | Supporto                     | cerca nel portale Q                                                                                                    |  |  |
|---------------------------------|----------------------------------------------------------------------------------------------------|-------------------------------------------------------------------|----------------------------------------|----------------------------|-------------|------------------------------|----------------------------------------------------------------------------------------------------|--|--|
| Home > Pre                      | -abilitazione                                                                                                    |                                                                   |                                        |                            |             |                              |                                                                                                    |  |  |
| Pre-                            | Pre-abilitazione<br>Scopri i nuovi bandi del Mercato Elettronico della P.A. e del Sistema dinamico di acquisizione. La preabilitazione |                                                                   |                                        |                            |             |                              |                                                                                                    |  |  |
| 1. Cons<br>2. Non a<br>3. Con i | ulta i nuovi bandi e le relative catego<br>appena disponibile, segui la procedu<br>I go live del nuovo sistema di e-proc               | rie di abilitazione<br>ra di pre-abilitazio<br>urement, sarai già | ne<br>pronto a offrire alla P.A. i tuo | oi beni e servizi          |             |                              | In previsione dell'apertura del <b>nuovo</b><br>sistema di e-procurement , tutti gli<br>operatori economici possono                                                             |  |  |
| STRUMENTO V                     | BANDO 🛦                                                                                                    | Scop                                                              | ri di più sul progetto di revis        | Tione complessiv           | a di Acquis | <b>ti in rete</b><br>TEGORIE | procedere alla <b>pre-abilitazione ai</b><br><b>nuovi bandi</b> , dal momento della loro<br>pubblicazione.                                                                      |  |  |
| ME                              | <b>Beni</b><br>Pre-abilitazione al bando Beni del                                                                                      | Mercato Elettroni                                                 | co della P.A.                          | (14)<br>Aree merceologiche | 2           | 87                           | Completata la procedura, saranno<br>pronti a ricevere gli ordini diretti e gli<br>inviti alle negoziazioni delle P.A. sin<br>dal primo giorno di apertura del<br>nuovo sistema. |  |  |
| ME                              | <b>Servizi</b><br>Pre-abilitazione al bando Servizi d                                                                                  | lel Mercato Elettro                                               | nico della P.A.                        | (12)<br>Aree merceologiche | 2           | 130                          | Guarda il <u>prototipo</u> o consulta la<br>guida alla pre-abilitazione .                                                                                                    |  |  |

Figura 2 - Vetrina dei bandi

Seleziona lo specifico bando per accedere alla documentazione di interesse.

Per i bandi del MePA troverai la documentazione in corrispondenza del settore merceologico di riferimento, che raccoglie la documentazione relativa a una o più categorie di abilitazione (es. Capitolati tecnici). In alto a destra, nel box grigio, hai anche la possibilità di scaricare il documento "Mappa di corrispondenza delle categorie di abilitazione" che ti consente di verificare la corrispondenza tra le attuali categorie di abilitazione e quelle dei nuovi bandi dei mercati telematici (MePA e SDAPA).

| SCARICA LA DOCUMENTAZIONE |
|---------------------------|
|                           |
|                           |

Figura 3 - Dettaglio settore merceologico

In fondo alla pagina invece è riportata la documentazione comune a tutti i settori merceologici (es. Regole del sistema di e-procurement, Condizioni generali ecc.).

### 2.2. Avvio della procedura

Dopo aver consultato tutta la documentazione nel dettaglio e aver verificato che hai requisiti necessari per presentare domanda, puoi avviare la pre-abilitazione.

Per avviare la procedura, dopo avere effettuato l'accesso a sistema, puoi scegliere tra due diverse possibilità:

 Puoi selezionare il pulsante Pre- abilitazione dalla vetrina del Bando della/e categoria/e di interesse;

#### Beni

Pre-abilitazione al bando del Mercato Elettronico

| 15 Aree merceologiche                                                                                                    | 87<br>categorie                                                                                                    | ME<br>Mercato<br>Elettronico | E.<br>Acquisto/<br>noleggio | PRE-ABILITAZIONE                                                      |
|----------------------------------------------------------------------------------------------------|----------------------------------------------------------------------------------------------------|------------------------------|-----------------------------|-----------------------------------------------------------------------|
| Attraverso il Bando Beni puoi acquistare tutti i prodotti ofi<br>organizzato in categorie merceologiche e raccoglie le offer<br>acquisto sotto soglia.                                                           | bando è La preabilitazione<br>ile esigenza di<br>In previsione dell'apertura del <b>nuovo</b><br>sistema di e-procurement, tutte le                                    |                              |                             |                                                                       |
| <ul> <li>Consultando i capitolati tecnici per ciascuna categoria puo</li> <li>verificare l'elenco dei codici CPV che possono essere</li> <li>verificare se la tipologia di bene è acquistabile esclus</li> </ul> | imprese già abilitate al Mercato<br>Elettronico o al Sistema dinamico<br>una trattativa possono procedere alla <b>pre-</b><br><b>abilitazione ai nuovi bandi</b> , dal |                              |                             |                                                                       |
| Filtra per area merceologica Tutte                                                                                                    | $\sim$                                                                                                    |                              |                             | momento della loro pubblicazione.<br>Completata la procedura, saranno |

• Puoi selezionare la voce **Avvia pre-abilitazione** all'interno del menù a sinistra del **Cruscotto** 

nella tua Area personale.

| acquistinretepa                                                            | Chi siamo Aree me             | rceologiche Acquista          | Vendi Supporto         | cerca nel portale Q                            |
|----------------------------------------------------------------------------|-------------------------------|-------------------------------|------------------------|------------------------------------------------|
| Home > Cruscotto                                                           | dinante                       |                               |                        |                                                |
| CALL CENTER                                                                |                               |                               | з                      | 917 1                                          |
| CCC Punto ordinante<br>COMUNE DI TEST - CONTACT CENTER<br>GESTIONE PROFILO | cerca numero di ordine/neg    | oziazione CERCA Q             | Messaggi da<br>leggere | Attività da Prodotti in<br>completare carrello |
| PRE-ABILITAZIONE                                                           | MERCATO ELETTRONICO           | CONVENZIONI                   | ACCORDI QUADRO         | SISTEMA DINAMICO                               |
| Avvia pre-abilitazione     Gestisci richieste                              | Ordini in bozza (65)          | Ordini in bozza (124)         | Ordini in bozza (36)   | > AS in bozza (21) >                           |
| ACQUISTI                                                                   | Ordini in approvazione (66) > | Ordini in approvazione (46) > | Ordini da inviare (2)  | > AS in approvazione (1) >                     |
| > Ordini diretti                                                           | Ordini da inviare (50)        | Ordini da inviare (48)        | AS in bozza (1)        | >                                              |
| > Negoziazioni                                                             | RDO in bozza (13)             |                               |                        |                                                |
| > Riepilogo acquisti                                                       | RDO in approvazione (20)      |                               |                        |                                                |
| SERVIZI ~                                                                  | RDO da valutare (153)         |                               |                        |                                                |

```
Figura 4 - Avvia pre-abilitazione
```

# 3. **Procedura di Abilitazione**

# 3.1. Nuova Abilitazione

#### 3.1.1. Scelta delle Categorie

Dopo avere avviato la **"pre-abilitazione"** seguendo uno dei due percorsi indicati al paragrafo 2.2., avrai la possibilità di visualizzare la **Lista delle Categorie** di abilitazione e selezionare la specifica categoria per cui vuoi avviare la partecipazione.

| acquistinretepa                 | Chi siamo Aree merceologiche                                                        | Acquista Vendi Supporto | cerca nel portale 🔍 |
|---------------------------------|-------------------------------------------------------------------------------------|-------------------------|---------------------|
| Home > Lista Categorie          |                                                                                     |                         |                     |
|                                 | Torna indietro                                                                      |                         |                     |
| CALL CENTER<br>Gestione profilo | Lista Categorie                                                                     |                         |                     |
|                                 | Nome Categoria         Bando           Inserire Nome Categoria         Scegli bando | CPV                     | Pulisci Filtra      |
| PRE-ABILITAZIONE ~              | Risultati per pagina 25 🗸                                                           | 331 risultati           | < < 1 2 3 > >>      |
| > Avvia pre-abilitazione        | Str.                                                                                | Bando 🗬                 | CPV                 |
| > Gestisci richieste            | ME Accesso banche dati                                                              | Servizi                 | 4                   |
| ACQUISTI ~                      | ME Accessori per il fotovoltaico                                                    | Beni                    | ୍ >                 |
| > Ordini diretti                | ME Aghi e siringhe                                                                  | Beni                    | ~ >                 |
| > Negoziazioni                  | ME Altri dispositivi medici                                                         | Beni                    | Q >                 |
| > Riepilogo acquisti            | SD Antisettici e disinfettanti                                                      | Sanità                  | >                   |

Figura 5 - Inizio della procedura di abilitazione – scelta delle categorie

Individua la categoria per cui vuoi presentare domanda filtrandola per:

- nome della categoria
- bando
- codice CPV

I codici CPV identificano i prodotti, i servizi per ciascuna categoria e sono riportati all'interno dei Capitolati Tecnici per i bandi Beni e Servizi del Mercato elettronico e all'interno dei Bandi istitutivi per il Sistema Dinamico di acquisizione.

In questa fase puoi scegliere **solo una categoria**, ma successivamente potrai aggiungere una o più categorie anche appartenenti a bandi e a strumenti di acquisto differenti rispetto alla domanda che stai presentando (cfr par. 3.3).

Dopo aver individuato la categoria di interesse, seleziona la freccia laterale ">" per accedere al dettaglio.

Nella sezione di dettaglio della categoria selezionata puoi consultare la **Lista strumenti CPV associati alla Categoria di Abilitazione** per esaminare l'elenco dei CPV di riferimento.

Seleziona Partecipa per proseguire.

Torna indietro

Dettaglio Categoria Abilitazione Vetrina:

| Ag  | shi e siringhe                              |                        |           |
|-----|---------------------------------------------|------------------------|-----------|
| Ban | do Amministrativo: Beni                     | Tipo Strumento: MePa   | PARTECIPA |
|     | Lista Attributi della Categoria di Abilita: | zione                  | ~         |
|     | Lista Strumenti Ateco associati alla Cat    | egoria di Abilitazione | ~         |
|     | Lista strumenti Cpv associati alla Categ    | oria di Abilitazione   | ~         |

Figura 6 - Dettaglio Categoria Abilitazione

#### 3.1.2. Individuazione dell'impresa che partecipa

Scegli l'impresa per cui vuoi presentare la domanda di pre-abilitazione.

Dalla lista degli operatori economici già presenti su Acquisti in Rete - associati al tuo profilo - scegli quello per cui vuoi richiedere l'abilitazione sul nuovo sistema. In tal caso i dati anagrafici dell'operatore economico saranno già compilati.

Altrimenti puoi aggiungere un nuovo operatore economico selezionando **Avvia procedura** in corrispondenza di **Vuoi partecipare con una nuova partita IVA?**.

|        | Nuova abilitazio               | ne                               |                      | ×                                 |
|--------|--------------------------------|----------------------------------|----------------------|-----------------------------------|
|        | Vuoi partecipare con una nu    | Jova partita IVA?                | AVVI                 | A PROCEDURA                       |
|        |                                | Oppure                           |                      |                                   |
|        | Scegli tra la lista di imprese | sottostanti da riportare sul nuo | vo sistema           |                                   |
|        | Ragione sociale                | Partita Iva                      | Tipologia Societaria |                                   |
| Linl   | IMPRESA TEST                   | 05359681003                      | Impresa individuale  | > i                               |
|        | IMPRESA TEST                   | 05359681003                      | Impresa individuale  | ><br>enerdi                       |
| Vetrin | a Ir<br>IMPRESA TEST_3         | 07090301008                      |                      | > 18.00                           |
| Vetrin | a B                            | 01032450072                      | Impresa individuale  | > erde unico)                     |
| Catal  | IMPRESA TEST_5                 | 00906801006                      | SPA                  | >                                 |
|        |                                | Function Formations              |                      | loor malfunzionamonti cul Dortalo |

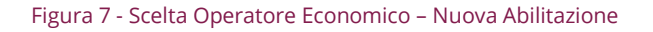

#### ) Da sapere che..

- Se all'interno del box trovi l'ulteriore sezione Vuoi partecipare per ....? e in corrispondenza il tasto Prosegui, l'operatore economico è già abilitato sul nuovo sistema e puoi aggiungere nuove categorie di abilitazione.
- Se aggiungendo una nuova partita IVA, il sistema notifica di "associarti all'impresa", allora è necessario aggiungerla al tuo profilo seguendo il percorso Cruscotto > Gestione Profilo > Modifica Dati Anagrafici > Aggiungi Impresa.

### 3.2. Dati e dichiarazioni amministrative

#### 3.2.1. Dati impresa

In base alla selezione effettuata al passo precedente nella sezione **Dati Impresa** i dati potranno essere precompilati (e modificabili) o sarà necessario inserire le informazioni di carattere generale che riguardano la tua organizzazione.

Se stai inserendo un nuovo operatore economico, ti ricordiamo che l'operatore può essere individuato tramite Partita IVA o altro codice identificativo.

Alla domanda Sei in possesso di una partita IVA italiana? ad esempio, possono indicare NO:

- i liberi professionisti senza partita IVA
- le imprese estere
- le imprese che fanno parte di un Gruppo IVA

Selezionata l'opzione NO, nel campo **Altro codice** inserisci il codice fiscale dell'operatore economico o, in assenza dello stesso, il codice fiscale della persona fisica che sta presentando domanda.

Se fai parte di un gruppo IVA indica il codice fiscale del singolo operatore economico; potrai specificare la partita IVA del gruppo nel successivo campo Partita IVA di fatturazione.

| TORNA ALLE CATEGORIE | DATI GENERALI                                 |                       |                                         |          |
|----------------------|-----------------------------------------------|-----------------------|-----------------------------------------|----------|
| DATI IMPRESA         | *Sei in possesso di una partita IVA italiana? |                       |                                         |          |
| DICHIARAZIONI IMPRE  | *Altro codice                                 |                       |                                         |          |
| L DATI LEGALE RAPPRE | 123456                                        |                       | <ul> <li>Altro codice valido</li> </ul> |          |
| E DICHIARAZIONI LR   | *Ragione sociale                              | *Tipologia societaria |                                         |          |
|                      | Ragione sociale                               | (nessuna)             |                                         | $\sim$   |
|                      | *Codice fiscale                               |                       |                                         |          |
| O RIEPILOGO          | Codice fiscale                                |                       |                                         |          |
|                      | Partita IVA fatturazione                      |                       |                                         |          |
|                      | Partita IVA                                   |                       |                                         |          |
|                      | A Sede legale                                 |                       |                                         |          |
|                      | (nessuna)                                     | $\sim$                |                                         |          |
|                      | 🔒 Contatti                                    |                       |                                         |          |
|                      | *PEC                                          | *Telefono             |                                         |          |
|                      | PEL                                           | leletono              |                                         |          |
|                      | Web                                           |                       |                                         |          |
|                      | Web                                           |                       |                                         |          |
|                      | Persone di Contatto                           |                       |                                         | AGGIUNGI |
|                      | la lista dei contatti è vuota                 |                       | -                                       |          |

#### Figura 8 - Dati Generali – Dati impresa

Se vuoi indicare i referenti della tua organizzazione, aggiungi i loro dati nella sezione **Persone di contatto**. Per inserirli a sistema non è necessario che siano utenti registrati su Acquisti in Rete.

| TORNA ALLE CATE     | Dati Contatto           |          | ×                |              |
|---------------------|-------------------------|----------|------------------|--------------|
| DATI IMPRESA        | *Nome                   | *Cognome | *Ufficio         |              |
| II DICHIARAZIONI IN | Nome                    | Cognome  | Ufficio          |              |
| L DATI LEGALE RAP   | *Telefono               | *Email   | *PEC             | odice valido |
| E DICHIARAZIONI LE  | Telefono                | Email    | PEC              |              |
|                     |                         |          | ANNULLA AGGIUNGI |              |
| C RIEPILOGO         |                         |          |                  |              |
|                     | Partita IVA fatturazior | ne       | _                |              |

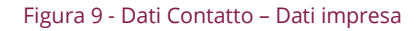

#### 3.2.1. Dichiarazioni Impresa

Nella sezione **Dichiarazioni Impresa** dovrai rispondere progressivamente a tutte le domande amministrative richieste per la presentazione della domanda di abilitazione.

| Nuova abil <mark>i</mark> tazione |                                                                           |     |        |   |
|-----------------------------------|---------------------------------------------------------------------------|-----|--------|---|
|                                   |                                                                           |     |        |   |
| TORNA ALLE CATEGORIE              | II Dichiarazione Impresa                                                  |     |        |   |
| 🚯 DATI IMPRESA 🗸                  | Stato compilazione modulo dati                                            |     |        |   |
| II DICHIARAZIONI IMPRE            | *La tua impresa è soggetta all'obbligo di iscrizione al Registro imprese? | 0   | c      | â |
| L DATI LEGALE RAPPRE              | ○ SI                                                                      |     |        |   |
| E DICHIARAZIONI LR                | ○ NO                                                                      |     |        |   |
|                                   |                                                                           | SAL | VA     | > |
| C RIEPILOGO                       |                                                                           |     |        |   |
|                                   | INDIETRO                                                                  |     | AVANTI |   |

#### Figura 10 - Dichiarazione Impresa

La barra **Stato compilazione modulo dati** ti consente di monitorare l'avanzamento della compilazione della sezione.

Per ciascuna domanda hai la possibilità di avere ulteriori informazioni <sup>(1)</sup>, di modificare la tua risposta prima di presentarla <sup>(2)</sup> o di cancellare le risposte eventualmente già inserite <sup>(2)</sup>.

Tramite **Salva** puoi proseguire alla domanda successiva.

Se la domanda non è obbligatoria è possibile saltarla con la freccia ">".

Nella compilazione della risposta, se previsto, hai anche la possibilità di allegare documentazione a supporto della dichiarazione rilasciata (max 20 MB).

| *L'Operatore Economico ha commesso violazioni non definitivamente accertate agli<br>obblighi relativi al pagamento di contributi previdenziali, sia nel paese dove è stabilito sia<br>nello Stato membro dell'amministrazione aggiudicatrice o dell'ente aggiudicatore, se<br>diverso dal paese di stabilimento (Art. 80 comma 4)? | 0   | C        | Ē     |
|----------------------------------------------------------------------------------------------------|-----|----------|-------|
| SI                                                                                                    |     |          |       |
| ○ NO                                                                                                    |     |          |       |
| *Allegare la documentazione amministrativa integrativa che fornisca gli elementi utili alla valutazione.                                                                                                    | 0   | ũ        | Î     |
| Documenti caricati                                                                                                    | CAR | ICA DOCU | MENTO |
|                                                                                                    | SAL | .VA      | >     |

#### Figura 11 - Dichiarazioni Impresa - Carica Documento

#### i) Da sapere che..

Laddove necessario, carica immediatamente la documentazione relativa alle dichiarazioni presentate.

Tutta la documentazione a supporto deve infatti essere caricata all'interno della sezione **Dichiarazioni Impresa** in corrispondenza dei quesiti posti dal sistema (es.: devono essere caricate tutte le sentenze relative ad eventuali condanne dei soggetti rilevanti)

#### 3.2.2. Dati Legale Rappresentante

Nella sezione **Dati Legale rappresentante** inserisci le informazioni relative alla tua carica - LR - per l'operatore economico per cui stai presentando la domanda di abilitazione.

Tieni presente che l'utenza che compila la domanda sarà identificata dal sistema come il Legale rappresentante dell'impresa.

Solo dopo l'approvazione della domanda di abilitazione risulterai abilitato sul nuovo sistema con il profilo di LR.

| Nuova abilitazione      |                                          |          |        |      |
|-------------------------|------------------------------------------|----------|--------|------|
|                         |                                          |          |        |      |
| TORNA ALLE CATEGORIE    | 💄 Dati Legale Rappresentante             |          |        |      |
| 🚯 DATI IMPRESA 🗸 🗸      | *Carica ricoperta                        |          |        |      |
| 🚹 DICHIARAZIONI IMPRE 🗸 | (nessuna)                                | $\sim$   |        |      |
| L DATI LEGALE RAPPRE    | 🛱 Dati Nomina Interna                    |          |        |      |
| E DICHIARAZIONI LR      | *Data Nomina                             |          |        |      |
|                         | =                                        |          |        |      |
| C RIEPILOGO             | *Durata Nomina<br>Illimitata<br>Limitata |          |        |      |
|                         | Data Esatta                              | Pulisci  |        |      |
|                         | <b>1</b>                                 | <u>\</u> |        |      |
|                         | Anni                                     | Mesi     | Giorni |      |
|                         | N°                                       | N°       | N°     |      |
|                         | Evento                                   |          |        |      |
|                         | Evento                                   |          |        |      |
|                         | INDIETRO                                 |          | AV     | ANTI |

#### Figura 12 - Dati Legale Rappresentante

#### 3.2.1. Dichiarazioni Legale Rappresentante

Al momento la sezione **Dichiarazioni Legale Rappresentante** non è compilabile non essendo previste ulteriori dichiarazioni da inserire nella domanda di abilitazione. Pertanto seleziona **Avanti** per accedere al passo successivo.

| Nuova abil <mark>it</mark> azione |   |                                 |        |
|-----------------------------------|---|---------------------------------|--------|
|                                   |   |                                 |        |
| TORNA ALLE CATEGORIE              |   | 🛢 Dichiarazioni LR              |        |
| DATI IMPRESA                      | < | Stato compilazione modulo dati  |        |
| DICHIARAZIONI IMPRE               | < | Nessuna dichiarazione richiesta |        |
| L DATI LEGALE RAPPRE              | < |                                 |        |
| 🗮 DICHIARAZIONI LR                | < |                                 |        |
| CATEGORIE                         | < |                                 |        |
| C RIEPILOGO                       |   | INDIETRO                        | AVANTI |

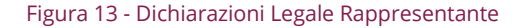

### 3.3. Categorie

#### 3.3.1. Dichiarazioni merceologiche delle singole categorie

Nella sezione Categorie sono riportate le categorie per cui stai richiedendo l'abilitazione.

Nell'elenco trovi la categoria che hai selezionato per avviare la partecipazione, ma in un'unica domanda puoi aggiungere più di una categoria anche afferente a bandi e a strumenti differenti.

| acquist <b>in</b> rete <b>pa</b>                     | Chi siamo            | Aree merceologiche     | Acquista        | Vendi    | Supporto | cerca nel porta | ile     | Q      |
|------------------------------------------------------|----------------------|------------------------|-----------------|----------|----------|-----------------|---------|--------|
| Home > Abilitazione LR a Categoria per Impresa non c | ensita               |                        |                 |          |          |                 |         |        |
| TORNA ALLE CATEGORIE                                 | 📰 Categorie og       | ggetto della domanda d | i ammissione    |          |          |                 |         | ~      |
| 🕄 DATI IMPRESA 🗸                                     | 🗁 Categorie          |                        |                 |          |          |                 |         |        |
| II DICHIARAZIONI IMPRE                               | Nome categoria       |                        | Tino strumento  |          | CPV      |                 | Pulisci | Filtra |
| 👤 DATI LEGALE RAPPRE 🗸                               | Aghi e siringhe      |                        | Nessuno         | $\sim$   | CPV      |                 |         | Q      |
| 🚍 DICHIARAZIONI LR 🛛 🗸                               | 1.5.1.6.5111.8.16    |                        | 110350110       |          |          |                 |         |        |
| 🖆 CATEGORIE 🗸 🗸                                      |                      |                        |                 |          |          |                 |         |        |
| C RIEPILOGO                                          | Risultati per pagina | 5 🗸                    | '               | nsuitati |          |                 |         |        |
|                                                      | Aghi e siringh       | e                      | Aghi e siringhe |          |          |                 | 1       | >      |
|                                                      | INDIETR              | 10                     |                 |          |          |                 | AVANTI  | _      |
| Figura 14 - Elenco Categorie                         |                      |                        |                 |          |          |                 |         |        |

Selezionando la freccia ">" posta in corrispondenza della categoria accedi al dettaglio delle informazioni e compila le dichiarazioni merceologiche.

| acquistinretepa                                      | Chi siamo                            | Aree merceologiche                                              | Acquista                              | Vendi                         | Supporto                           | cerca nel       | portale | Q |
|------------------------------------------------------|--------------------------------------|-----------------------------------------------------------------|---------------------------------------|-------------------------------|------------------------------------|-----------------|---------|---|
| Home > Abilitazione LR a Categoria per Impresa non c | ensita                               |                                                                 |                                       |                               |                                    |                 |         |   |
| Nuova abilitazione                                   |                                      |                                                                 |                                       |                               |                                    |                 |         |   |
|                                                      |                                      |                                                                 |                                       |                               |                                    |                 |         |   |
| TORNA ALLE CATEGORIE                                 | Abilitazione a:                      | Aghi e siringhe                                                 |                                       |                               |                                    |                 |         |   |
| + Abilitazione Mercati Telematici                    | Livello: Aghi e Sir                  | inghe                                                           |                                       |                               |                                    |                 |         |   |
| Sanità, Ricerca e Welfare                            | Stato compilazione                   | modulo dati                                                     |                                       |                               |                                    |                 |         |   |
| Dispositivi Medici                                   | *Con riferiment                      | o alle procedure di affidame                                    | nto afferenti ag                      | li investime                  | enti pubblici fina                 | nziati. 🖸       | ) (ř    | Â |
| ↓ Aghi e Siringhe                                    | in tutto o in part                   | te, con le risorse previste da                                  | I PNRR o dal PN                       | IC, l'operato                 | pre economico s                    | i               |         |   |
| Aghi e siringhe                                      | impegna, in rela<br>sede di Richiest | azione al numero dei propri d<br>e di Offerta e/o Trattativa Di | lipendenti, a pro<br>retta, quanto ri | odurre alle /<br>chiesto dall | Amministrazion<br>l'art. 47, commi | i, in<br>2, 3 e |         |   |
|                                                      | Capitolato d'One                     | eri.                                                            | J8/2021, COSI C                       | ome meglic                    | esplicitato nel                    |                 |         |   |
|                                                      | O NO                                 |                                                                 |                                       |                               |                                    |                 |         |   |
|                                                      | O SI                                 |                                                                 |                                       |                               |                                    |                 |         |   |
|                                                      |                                      |                                                                 |                                       |                               |                                    |                 | SALVA   | > |

#### Figura 15 - Dettaglio dichiarazioni categoria

Anche in questa sezione la barra **Stato compilazione modulo dati** ti consente di monitorare l'avanzamento della compilazione della sezione.

Tramite **Salva** puoi proseguire con la compilazione della sezione successiva.

Quando hai terminato di inserire le informazioni richieste in questa sezione, seleziona **Partecipa**.

| acquist <b>in</b> rete <b>pa</b>                      | Chi siamo          | Aree merceologiche                  | Acquista          | Vendi       | Supporto         | cerca nel portale             | Q |
|-------------------------------------------------------|--------------------|-------------------------------------|-------------------|-------------|------------------|-------------------------------|---|
| Home > Abilitazione LR a Categoria per Impresa non ce | nsita              |                                     |                   |             |                  |                               |   |
| Nuova abilitazione                                    |                    |                                     |                   |             |                  |                               |   |
|                                                       |                    |                                     |                   |             |                  |                               |   |
| TORNA ALLE CATEGORIE                                  | Abilitazione a:    | Aghi e siringhe                     |                   |             |                  |                               |   |
| + Abilitazione Mercati Telematici                     | Abilitazione: Agh  | i e siringhe                        |                   |             |                  |                               |   |
| Sanità, Ricerca e Welfare                             | Stato compilazione | modulo dati                         |                   |             |                  |                               |   |
| Dispositivi Medici                                    | *II sottoscritto ( | Operatore Economico                 |                   |             |                  | <b>6</b> 0                    | â |
| ↓ Aghi e Siringhe                                     | dichiara s         | •<br>otto la propria responsabilità | à che le attività | presenti ne | l proprio oggett | o sociale ricomprendono una o |   |
| 🔎 Aghi e siringhe                                     | più attivit        | à previste nella Categoria pe       | r cui viene richi | esta l'Amm  | issione al Merca | to Elettronico della P.A.     |   |
|                                                       |                    |                                     |                   |             |                  |                               |   |

#### Figura 16 – Partecipa

Automaticamente tornerai alla pagina di riepilogo delle **Categorie oggetto della domanda di** abilitazione.

| acquist <b>in</b> rete <b>pa</b>                     | Chi siamo            | Aree merceologiche      | Acquista        | Vendi     | Supporto | cerca nel portale |        | Q      |
|------------------------------------------------------|----------------------|-------------------------|-----------------|-----------|----------|-------------------|--------|--------|
| Home > Abilitazione LR a Categoria per Impresa non o | censita              |                         |                 |           |          |                   |        |        |
| Nuova abil <mark>it</mark> azione                    |                      |                         |                 |           |          |                   |        |        |
|                                                      |                      |                         |                 |           |          |                   |        |        |
| TORNA ALLE CATEGORIE                                 | Categorie o          | ggetto della domanda di | ammissione      |           |          |                   |        | $\sim$ |
| 🚯 DATI IMPRESA 🗸                                     | 🗖 Categorie          |                         |                 |           |          |                   |        | ie.    |
| 🔒 DICHIARAZIONI IMPRE 🗸                              |                      |                         |                 |           |          |                   |        |        |
| 👤 DATI LEGALE RAPPRE 🗸                               | Nome categoria       |                         | lipo strumento  |           | CPV      | P                 | ulisci | Filtra |
| 🛢 DICHIARAZIONI LR 🗸                                 | Agni e siringne      |                         | Nessuno         | ~         | CPV      |                   | -      |        |
| 🗁 CATEGORIE 🗸 🗸                                      | Ph. H. C.            |                         |                 | 5 B. B.   |          |                   |        |        |
| C RIEPILOGO                                          | Risultati per pagina | 5 🗸                     | 1               | risultati |          |                   | « «    | 1 > »  |
|                                                      | Aghi e siring        | ne                      | Aghi e siringhe |           |          |                   | â      | >      |
|                                                      | INDIET               | RO                      |                 |           |          | _                 | AVANTI |        |

Figura 17 - Dichiarazioni di categoria compilate

L' icona verde 📩 indica che hai completato la compilazione dei requisiti della categoria.

Il simbolo del cestino <sup>a</sup> indica che puoi eliminare le dichiarazioni inserite dalla richiesta che stai presentando.

La freccia ">" indica che puoi accedere nuovamente alla sezione e compilare/modificare i dati relativi alla categoria prima di sottomettere la domanda di abilitazione.

Se, attraverso i filtri a disposizione, trovi una categoria e in corrispondenza della stessa è presente solo l'icona verde, significa che l'operatore economico è già abilitato alla categoria.

Eventuali modifiche potranno essere proposte accedendo alla sezione **Gestisci Richieste** dal tuo **Cruscotto**.

#### Se sei interessato ad aggiungere un'altra categoria alla tua domanda di abilitazione:

1. Utilizza i filtri per ricercare in maniera puntuale la categoria di interesse.

- Accedi al dettaglio selezionando la freccia ">" e rispondi ai requisiti richiesti per la categoria con le stesse modalità viste in precedenza.
- 3. Digita Avanti per proseguire alla successiva sezione di riepilogo della domanda.

# 3.4. Riepilogo

#### 3.4.1. Documento di abilitazione, conferma e invio della domanda

Nel **Riepilogo** puoi verificare le dichiarazioni rese e i dati inseriti prima di finalizzare l'invio della domanda.

Se hai aggiunto categorie afferenti a bandi diversi, sarà disponibile un documento da firmare per ciascun bando.

Per accedere a ciascuna sezione basta selezionare il tasto "v".

| С    | Riepilo    | ogo                          |                 |                  |                      |        |
|------|------------|------------------------------|-----------------|------------------|----------------------|--------|
| 0    | Dati im    | presa                        |                 |                  |                      | $\sim$ |
| .lı  | I Dichiara | izioni impresa               |                 |                  |                      | $\sim$ |
| 1    | . Dati Leg | gale Rappresentante          |                 |                  |                      | $\sim$ |
|      | Dichiara   | azioni Legale Rappresentante |                 |                  |                      | ~      |
| ŕ    | Richiest   | e di abilitazione            |                 |                  |                      | ^      |
|      | Servizi    |                              |                 |                  |                      | $\sim$ |
|      | Beni       |                              |                 |                  |                      | ^      |
|      | 🗖 Cate     | egoria                       |                 |                  |                      | ^      |
|      | Nr         | Nome                         | Stato           | Utente ult. Mod. | Data ultima Modifica |        |
|      | 6732       | Aghi e siringhe              | In Compilazione | LPLNNNFOPR1      | 22/12/2021           |        |
|      | 🖬 Doc      | umenti                       |                 |                  |                      | $\sim$ |
|      | IN         | DIETRO                       |                 |                  | TERMINA              |        |
| Figu | ra 18 – Ri | epilogo                      |                 |                  |                      |        |

Accedi alla sezione **Richieste di abilitazione** per visualizzare i documenti disponibili per la firma.

Firma digitalmente il documento senza modificarne il nome, per evitare eventuali manomissioni del file. Ti suggeriamo di selezionare dal software di firma "Busta crittografica p7m" o impostare il formato in .p7m.

Dopo aver allegato tutti i documenti, seleziona **Termina**.

| 冲 Richiest | e di abilitazione                           |                 |                  |                      | ^      |
|------------|---------------------------------------------|-----------------|------------------|----------------------|--------|
| Servizi    |                                             |                 |                  |                      | $\sim$ |
| Beni       |                                             |                 |                  |                      | ^      |
| 着 Cate     | goria                                       |                 |                  |                      | ^      |
| Nr         | Nome                                        | Stato           | Utente ult. Mod. | Data ultima Modifica |        |
| 6732       | Aghi e siringhe                             | In Compilazione | LPLNNNFOPR1      | 22/12/2021           |        |
| 🖬 Docu     | umenti<br>nento di Abilitazione             |                 |                  |                      | ^      |
| Docu       | umento generato<br>lulo_Ammissione_Beni.pdf | Download        |                  |                      |        |
| Alleg      | ga documento                                |                 |                  |                      |        |
|            |                                             |                 | S                | <b>foglia</b> Allega |        |
| IN         | DIETRO                                      |                 |                  | TERMINA              |        |

Dopo aver inviato la domanda di abilitazione, potrai monitorarne lo stato tramite la sezione **Gestisci** richieste del tuo **Cruscotto**.

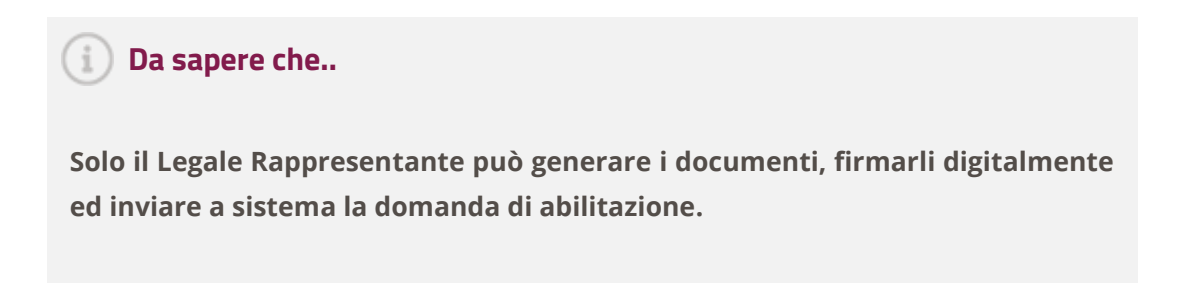

Figura 19 - Carica documento firmato e Termina

### 3.5. Gestione abilitazioni

#### 3.5.1. Premessa

Puoi monitorare lo stato delle richieste di abilitazione presentate attraverso la sezione **Gestisci richieste** disponibile sul tuo **Cruscotto**.

Da questa stessa sezione inoltre puoi inviare le richieste di modifica dei dati e delle dichiarazioni rese per conto dell'operatore economico o aggiungerti come ulteriore Legale Rappresentante di un operatore economico che ha già ottenuto l'abilitazione.

L'Operatore economico ha l'onere di mantenere sempre aggiornate tutte le informazioni e i dati presenti sulle proprie dichiarazioni al fine di evitare contestazioni in relazione all'omissione o al ritardo nell'aggiornamento delle stesse.

| acquist <b>in</b> rete <b>pa</b>                                                  | Chi siamo Aree merceologiche                                      | e Acquista Vendi            | Supporto                    | cerca nel portale                   | Q        |
|-----------------------------------------------------------------------------------|-------------------------------------------------------------------|-----------------------------|-----------------------------|-------------------------------------|----------|
| Home > Cruscotto                                                                  | appresentante                                                     |                             |                             |                                     |          |
| FORNITORE LEGALE<br>Legale rappresentante<br>IMPRESA_TEST_NEW<br>GESTIONE PROFILO | cerca numero di ordine/negoziazione C                             | ERCA Q                      | 0<br>Messaggi da<br>leggere | 0<br>)<br>Attività da<br>completare |          |
| PRE-ABILITAZIONE                                                                  |                                                                   |                             |                             |                                     |          |
| > Avvia pre-abilitazione                                                          | LINK PERSONALI     Supporto+-+C                                   | Come Supporto - Guid        | Sportelli in Re             | Cruscotto                           |          |
| > Gestisci richieste                                                              | PRODOTTI PREFERITI TEST                                           | esempio2                    | test formazione             |                                     |          |
| VENDITE ~                                                                         |                                                                   |                             |                             |                                     |          |
| > Ordini diretti                                                                  | Dalle PA Dal Sistema News                                         |                             |                             |                                     | ARCHIVIO |
| > Negoziazioni                                                                    | Filtra per: Nessun filtro     Periodo s       Nessuna     Nessuna | selezionato:<br>a selezione |                             |                                     |          |
| > Riepilogo vendite                                                               | Selezionati (0): 🛍 Elimina 🗐 Archivia                             |                             | 0                           | rdina per 💵 DATA                    | $\sim$   |

#### Figura 20 - Cruscotto

Se ricopri uno o più ruoli per uno o più operatori economici sul nuovo sistema puoi visualizzarli in questa sezione. Per ciascuno di essi è riportato lo stato di lavorazione delle richieste presentate.

La prima volta che invii la richiesta di abilitazione e per le successive richieste di modifica dati e dichiarazioni dell'impresa, lo stato della richiesta risulterà *In Lavorazione* fino al termine delle attività di approvazione/rifiuto della domanda.

L'icona in corrispondenza dello stato - bandierina gialla - invece indica che è necessario monitorare lo stato della richiesta poiché potrebbe essere già stata riassegnata.

| Gestisci richieste       |                                                             |             |                     |                  |
|--------------------------|-------------------------------------------------------------|-------------|---------------------|------------------|
| INDIETRO                 |                                                             |             |                     | AGGIUNGI LR      |
| FORNITORE LEGALE         | ₹ Filtri: 0                                                 |             | Mostra abilitazioni | non attive 🔵 🗸 🗸 |
|                          | Mostra risultati 5 🗸                                        | 1 risultati |                     | << 1 > >>        |
|                          | Tipo Ruolo 🖨 Organizzazione principale                      |             | Stato 🗬             |                  |
|                          | IMP LR IMPRESA_TEST_NEW<br>Carica ricoperta: Amministratore | e delegato  | (i) ATTIVO          | <b>P</b>         |
| PRE-ABILITAZIONE         | ID: 6894 (i)                                                |             | 22/01/2022          |                  |
| > Avvia pre-abilitazione | Mostra risultati 5 🗸                                        | 1 risultati |                     | << 1 > >>        |
| > Gestisci richieste     |                                                             |             |                     |                  |
| VENDITE                  | INDIETRO                                                    |             |                     |                  |
| > Ordini diretti         |                                                             |             |                     |                  |
| > Negoziazioni           |                                                             |             |                     |                  |
| > Riepilogo vendite      |                                                             |             |                     |                  |

Figura 21 - Riepilogo abilitazioni – Gestisci Richieste

#### 3.5.2. Gestione delle abilitazioni

#### **Dettaglio Profilo**

Dalla sezione **Gestisci Richieste** hai modo di vedere per ciascun operatore economico per cui hai presentato la domanda di abilitazione:

- Il tuo Ruolo rispetto all'organizzazione
- lo stato del tuo Ruolo (es. Attivo)

Se hai più profili, puoi utilizzare i filtri per ricercare quello con cui sei interessato ad operare. Selezionando la freccia ">" puoi accedere al dettaglio del Profilo.

|                          | Torna indietro                 |                               |
|--------------------------|--------------------------------|-------------------------------|
| FL FORNITORE LEGAL       | Dettaglio profilo              |                               |
|                          | Profilo: Legale rappresentante | ID Richiesta <b>6894</b> ()   |
|                          | ATTIVO                         | ta abilitazione COMUNICAZIONI |
| PRE-ABILITAZIONE         | Non ci sono attività pending   |                               |
| > Avvia pre-abilitazione |                                | ~                             |
| > Gestisci richieste     |                                |                               |
| VENDITE                  |                                | ~                             |
| > Ordini diretti         | Richieste                      | ~                             |
| > Negoziazioni           | 🗁 Categorie                    | $\checkmark$                  |
| > Riepilogo vendite      |                                | ~                             |
| GESTIONE CATALOGO        |                                | ·                             |
| GESTIONE OFFERTE         | >                              |                               |

#### Figura 22 - Dettaglio profilo Legale Rappresentante

Nella sezione **Dettaglio profilo** puoi visualizzare tutte le informazioni e dichiarazioni rilasciate nel momento in cui hai presentato la domanda di abilitazione oppure quelle che hai modificato in un momento successivo.

Per ciascuna sezione puoi accedere al dettaglio selezionando il tasto "v"

Puoi anche accedere all'area **Comunicazioni** per inviare richieste di chiarimenti a Consip sull'abilitazione ai mercati telematici e dalla stessa area puoi visualizzare le relative risposte. Anche i messaggi di riassegnazione della domanda sono presenti all'interno di questa sezione. In quest'ultimo caso puoi accedere alla notifica per prendere visione delle motivazioni della riassegnazione e delle criticità rilevate.

#### Impresa

In questa sezione, una volta approvata l'abilitazione, puoi aggiornare tutte le informazioni relative all'operatore economico per cui hai presentato domanda selezionando il pulsante **Modifica impresa**.

# acquistinretepa

| FL FORNITORE LEGALE<br>Gestione profilo | Dettaglio profilo                   |                                    |                                  |                       |
|-----------------------------------------|-------------------------------------|------------------------------------|----------------------------------|-----------------------|
|                                         | Profilo: LR Legale rappresent       | ante                               |                                  | ID Richiesta 6894 (i) |
|                                         |                                     |                                    | Data abilitazione<br>22/01/2022  | COMUNICAZIONI         |
| PRE-ABILITAZIONE                        | Non ci sono                         | attivită pending                   |                                  |                       |
| > Avvia pre-abilitazione                |                                     |                                    |                                  | ^                     |
| > Gestisci richieste                    | III Impresa                         |                                    |                                  |                       |
| VENDITE ~                               | Dati impresa                        |                                    | (                                | MODIFICA IMPRESA      |
| > Ordini diretti                        | Partita iva italiana<br>No          | Altro codice<br>PARTITAIVATEST     |                                  |                       |
| > Negoziazioni                          | Ragione sociale<br>IMPRESA_TEST_NEW | <b>Tipologia societaria</b><br>SPA | Codice fiscale<br>PARTITAIVATEST |                       |
| > Riepilogo vendite                     | Partita IVA fatturazione            |                                    |                                  |                       |
| GESTIONE CATALOGO                       |                                     |                                    |                                  |                       |
| GESTIONE OFFERTE                        | ♠ Sede legale                       |                                    |                                  |                       |
| ABILITAZIONI E GARE                     | Nazione<br>CUBA                     |                                    |                                  |                       |
| > Abilitazione al MePa                  | Comune estero<br>HAVANA             | Indirizz<br>AVENIE                 | o sede legale<br>IA 1            |                       |
| > Abilitazione al Sistema dinamico      | ·= Cartatti                         |                                    |                                  |                       |
| > Gare per Convenzioni                  |                                     | -                                  |                                  |                       |
| > Gare per Accordi quadro               | IMPRESA_TEST@PEC.IT                 | 065566879                          | Web                              |                       |
| > Altre Gare                            |                                     |                                    |                                  |                       |
| > Gare a inviti                         | Elista di contatti                  |                                    |                                  |                       |
| > Altre Gare nuove                      | La lista dei contatti é vuota       |                                    |                                  |                       |
| > Modifica/Rinnovo dati impresa         | Dichiarazioni impresa               |                                    | ~                                |                       |

Figura 23 - Dettaglio sezione Impresa

#### i) Da sapere che..

Le modifiche potranno essere effettuate esclusivamente dal **Legale Rappresentante**.

Ti ricordiamo che i documenti per presentare la **Modifica** devono essere scaricati dal sistema senza aprirli direttamente nel browser e, una volta esaminati, possono essere firmati digitalmente e ricaricati nella sezione dedicata.

#### Incarico

Dalla sezione **Incarico** – disponibile solo per il profilo del Legale Rappresentante - puoi visualizzare i dati relativi al tuo incarico e aggiornarli selezionando **Modifica incarico**. La funzionalità sarà disponibile solo dopo avere conseguito l'abilitazione.

Ti ricordiamo che al momento la sezione **Dichiarazioni utenti** non risulta compilata in quanto non sono previste ulteriori dichiarazioni per l'abilitazione.

### Dettaglio profilo

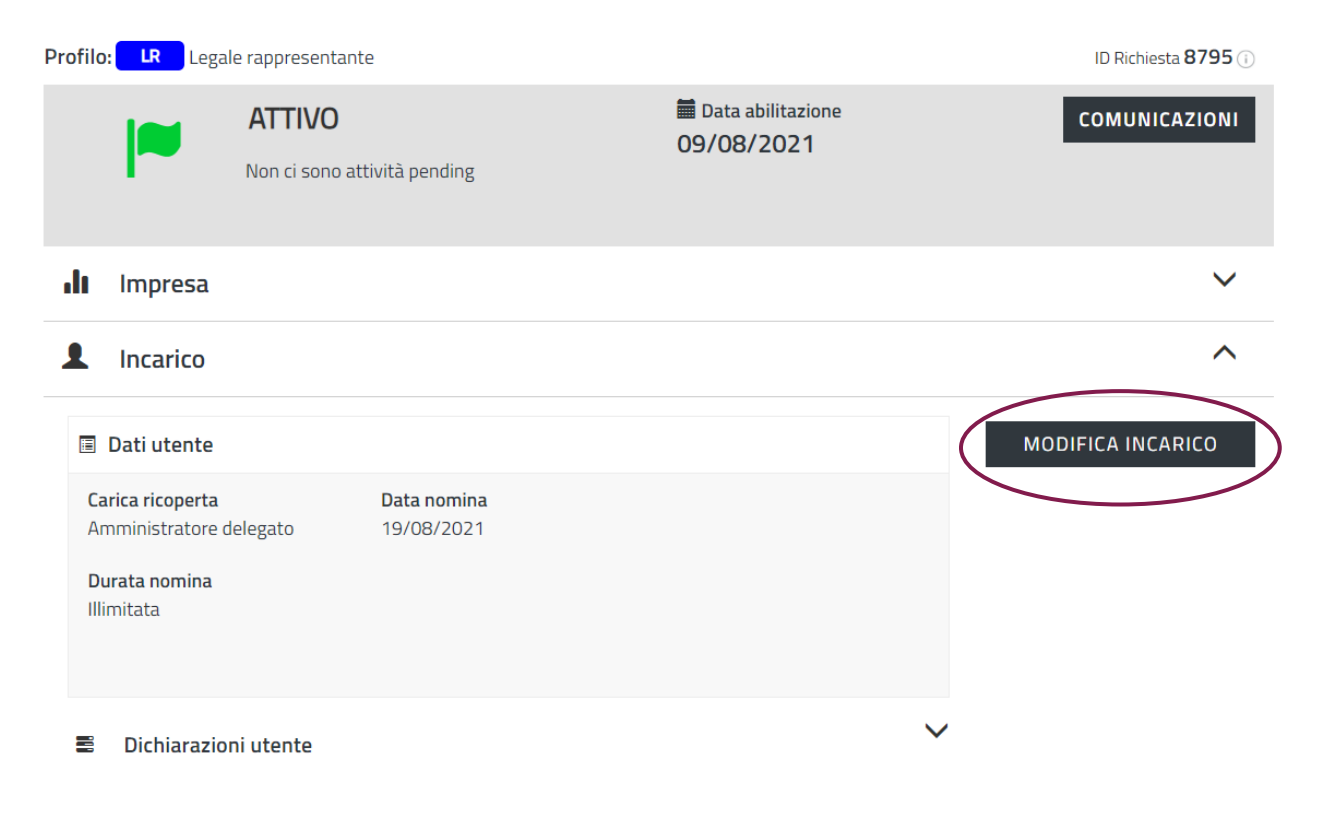

Figura 24 - Dettaglio sezione Incarico

#### **Richieste**

Nella sezione **Richieste** sono riepilogate tutte le domande relative al tuo incarico di Legale Rappresentante e all'abilitazione dell'operatore economico.

Le richieste in corso saranno visualizzate in questa sezione e per ciascuna di esse è riportato lo stato di lavorazione.

# Dettaglio profilo

| Profilo: | LR Legale      | rappresentante                                |             |                                | ID Ric                        | hiesta <b>8795</b> (i) |
|----------|----------------|-----------------------------------------------|-------------|--------------------------------|-------------------------------|------------------------|
|          | -              | <b>ATTIVO</b><br>Non ci sono attività pending | 0           | Data abilitazione<br>9/08/2021 | соми                          | NICAZIONI              |
| ılı      | Impresa        |                                               |             |                                |                               | $\sim$                 |
| 1        | Incarico       |                                               |             |                                |                               | $\sim$                 |
|          | Richieste      |                                               |             |                                |                               | ^                      |
| <b>T</b> | Filtri:        |                                               |             |                                | Mostra richieste completate 🔵 | ~                      |
| Г        | Nr Richiesta 🖨 | Tipologia 🔷                                   | Strumento 🖨 | Data invio 🔻                   | Stato 🔶                       |                        |
| e        | 53             | Richiesta nuovo LR                            |             |                                | 🏴 In compilazione             | >                      |
| 8        | 3320           | Richiesta di modifica incarico                |             | 13/12/2021                     | 🏴 In compilazione             | >                      |

Figura 25 - Dettaglio sezione Richieste

Puoi utilizzare i filtri per ricercare le richieste per tipologia, per strumento e per stato. Le richieste completate possono essere visualizzate selezionando **Mostra richieste completate**.

| Memeste                                                                                    |                                                            |            |             |              |                                                      |                    |
|--------------------------------------------------------------------------------------------|------------------------------------------------------------|------------|-------------|--------------|------------------------------------------------------|--------------------|
| ▼ Filtri:                                                                                  |                                                            |            |             | Mostr        | a richieste completate                               | ,                  |
| Tipologia                                                                                  |                                                            | Strumento  | Nr Rich     | iesta        | Stato                                                |                    |
| Tutte                                                                                      | ~                                                          | Scegli     | $\sim$      |              | <ul> <li>In compilazione</li> <li>Inviata</li> </ul> |                    |
| Abilitazione a nuov                                                                        | e categorie                                                |            |             |              | 🗌 Riassegnata                                        |                    |
| Richiesta di modific<br>Richiesta di modific<br>Richiesta di modific<br>Richiesta nuovo LR | ca dati impresa io a<br>ca incarico<br>ca dati commerciali | a          |             |              | Pulisci                                              | Filtra<br><b>T</b> |
| Nr Richiesta 🔷                                                                             | Tipologia 🖨                                                |            | Strumento 🔷 | Data invio 🔻 | Stato 🔷                                              |                    |
| 63                                                                                         | Richiesta nuovo LR                                         |            |             |              | 🗧 In compilazione                                    | >                  |
| 8320                                                                                       | Richiesta di modifica                                      | a incarico |             | 13/12/2021   | 🏴 In compilazione                                    | >                  |
| sultati per pagina 5                                                                       |                                                            |            | 2 risultati |              | << <                                                 | 1 >                |
| Categorie                                                                                  |                                                            |            |             |              |                                                      |                    |
|                                                                                            |                                                            |            |             |              |                                                      |                    |

Figura 26 - Sezione Richieste - Filtri di ricerca

Se la richiesta è in stato **Riassegnata**, accedi al dettaglio e attraverso il pulsante **Comunicazioni** consulta la notifica relativa alla riassegnazione.

Per inviare la modifica/integrazione richiesta, accedendo al dettaglio della domanda puoi selezionare il pulsante **Modifica**.

| Domanda di amn   | nissione Nr. 74                          |                               | MODIFICA                                |
|------------------|------------------------------------------|-------------------------------|-----------------------------------------|
| GESTIONE DOMANDE | Dettaglio                                |                               |                                         |
| C TORNA INDIETRO | Nr. domanda: 74                          | Ragione sociale: IMPRESA TEST | Partita IVA / Altro codice: 33082720070 |
| DETTAGLIO        | Data inoltro: 09/08/2021<br>Categorie: 🗈 | Stato: Riassegnata            | Bando: 2020 SDA GENERICOsdfs            |
| DATI IMPRESA •   | Documenti                                |                               | ~                                       |
| DATI LR •        |                                          |                               |                                         |
| DATI COMMERCIALI |                                          |                               |                                         |

Figura 27 - Domanda riassegnata

#### Categorie

Una volta conseguita l'abilitazione, puoi visualizzare il dettaglio delle categorie per cui l'operatore economico è abilitato e monitorare lo stato delle nuove richieste presentate per altre categorie.

Nella sezione visualizzi il numero delle categorie attive o in lavorazione.

| Dettaglio p       | Dettaglio profilo                             |                                        |                              |  |  |
|-------------------|-----------------------------------------------|----------------------------------------|------------------------------|--|--|
| Profilo: LR Lega  | ale rappresentante                            |                                        | ID Richiesta <b>8795</b> (i) |  |  |
| -                 | <b>ATTIVO</b><br>Non ci sono attività pending | Data abilitazione<br>09/08/2021        | COMUNICAZIONI                |  |  |
| Impresa           |                                               |                                        | ~                            |  |  |
| L Incarico        |                                               |                                        | ~                            |  |  |
| 🗖 Richieste       |                                               |                                        | ~                            |  |  |
| 🗖 Categorie       |                                               |                                        | ^                            |  |  |
| 🍽 Attive          | 🏴 In<br>Iavorazione                           | Puoi gestire categorie già associate e |                              |  |  |
| MEPA 1<br>SDAPA 0 | MEPA 0<br>SDAPA 0                             | abilitarti a nuove categorie           |                              |  |  |

Da **Gestisci categorie** puoi visualizzare il dettaglio delle categorie e aggiornare le dichiarazioni commerciali dell'operatore economico. **Ti ricordiamo che le dichiarazioni non hanno una scadenza temporale ma che hai l'onere di mantenere sempre aggiornate tutte le informazioni e i dati presenti nelle dichiarazioni rese al fine di evitare contestazioni in relazione all'omissione o al ritardo nell'aggiornamento delle stesse.** 

Selezionando la freccia ">" accedi alla sezione che riporta l'elenco delle categorie per cui hai presentato domanda e il relativo stato di abilitazione.

In presenza di più legali rappresentanti, puoi associare il tuo profilo ad una o più categorie.

Figura 28 - Sezione Categorie

Nella colonna **Associa/Disassocia** puoi definire lo stato di operatività del tuo profilo per la gestione della specifica categoria, abilitando o disabilitando la tua operatività da Legale Rappresentante selezionando le icone di seguito:

- Piicona rossa indica che attualmente sei associato alla categoria e puoi operare a sistema, se digiti il pulsante invece ti disassoci
- O l'icona verde indica che attualmente non sei associato alla categoria e non puoi operare a sistema, se digiti il pulsante invece ti associ

| acquist <b>in</b> rete <b>pa</b>                                | Chi siamo            | Aree merceolog  | giche Acquista    | Vendi     | Supporto | cerca nel portale  | Q          |
|-----------------------------------------------------------------|----------------------|-----------------|-------------------|-----------|----------|--------------------|------------|
| Home > Gestione Categorie                                       |                      |                 |                   |           |          |                    |            |
| FORNITORE LEGALE<br>Gestione.profile                            | Gestione C           | ategorie        |                   |           |          | NUOVA AB           | ILITAZIONE |
|                                                                 | <b>T</b> Filtri:     |                 |                   |           |          |                    | ~          |
| PRE-ABILITAZIONE                                                | Strumento            | Nome categoria  | Data abilitazione | Bando     | Stato    | Associa/Disassocia |            |
| > Avvia pre-abilitazione                                        | MEPA                 | PC, periferiche | 22/01/2022        | Beni      | ATTIVO   | •                  | >          |
| Sestisci richieste  VENDITE                                     | MEPA                 | Servizi di form | 22/01/2022        | Servizi   | ATTIVO   | •                  | >          |
| <ul><li>&gt; Ordini diretti</li><li>&gt; Negoziazioni</li></ul> | Risultati per pagina | 5 🗸             | 2                 | risultati |          | << <               | : 1 > >>   |

Figura 29 - Gestione Categorie

Puoi utilizzare i filtri in alto nel box grigio per ricercare le varie categorie per strumento (MePA e SDAPA), bando, nome o data di abilitazione.

# acquistinretepa

| FL Gestione profile      | :      | Gestione C             | ategorie        |                   |                      |          |                     |           |
|--------------------------|--------|------------------------|-----------------|-------------------|----------------------|----------|---------------------|-----------|
|                          |        | INDIETRO               |                 |                   |                      |          | NUOVA ABI           | LITAZIONE |
| PRE-ABILITAZIONE         | ~      | ▼ Filtri:<br>Strumento | Nome categoria  |                   | Data abilitazione da |          | Data abilitazione a | ^         |
| > Avvia pre-abilitazione |        | Scegli 🗸               | ·               | ľ                 |                      | =        |                     | <b></b>   |
| > Gestisci richieste     |        | Bando                  |                 |                   |                      |          |                     |           |
| VENDITE                  | $\sim$ | Scegli bando           | $\sim$          |                   |                      | PULI     | ISCI F              | ILTRA     |
| > Ordini diretti         |        | Strumento              | Nome categoria  | Data abilitazione | Bando                | Stato As | ssocia/Disassocia   |           |
| > Negoziazioni           |        | MEPA                   | PC, periferiche | 22/01/2022        | Beni                 | ATTIVO   | •                   | >         |
| > Riepilogo vendite      |        | MEPA                   | Servizi di form | 22/01/2022        | Servizi              | ATTIVO   | •                   | >         |
| GESTIONE CATALOGO        | >      |                        |                 |                   |                      |          | -                   |           |
| GESTIONE OFFERTE         | >      | Risultati per pagina   | 5 🗸             |                   | 2 risultati          |          | << <                | 1 > >>    |
| ABILITAZIONI E GARE      | $\sim$ |                        |                 |                   |                      |          |                     |           |

Figura 30 - Gestione Categorie - Filtri di ricerca

Selezionando la freccia ">" in corrispondenza della specifica categoria accedi al riepilogo di dettaglio delle dichiarazioni commerciali rese.

Eventuali modifiche possono essere richieste tramite **Modifica Dati commerciali.** Ti ricordiamo che le dichiarazioni non hanno una scadenza temporale ma che hai l'onere di mantenerle sempre aggiornate al fine di evitare contestazioni in relazione all'omissione o al ritardo nell'aggiornamento delle stesse. Attraverso i tasti **"V"** e **"Λ"** puoi aprire le sezioni di dettaglio delle dichiarazioni.

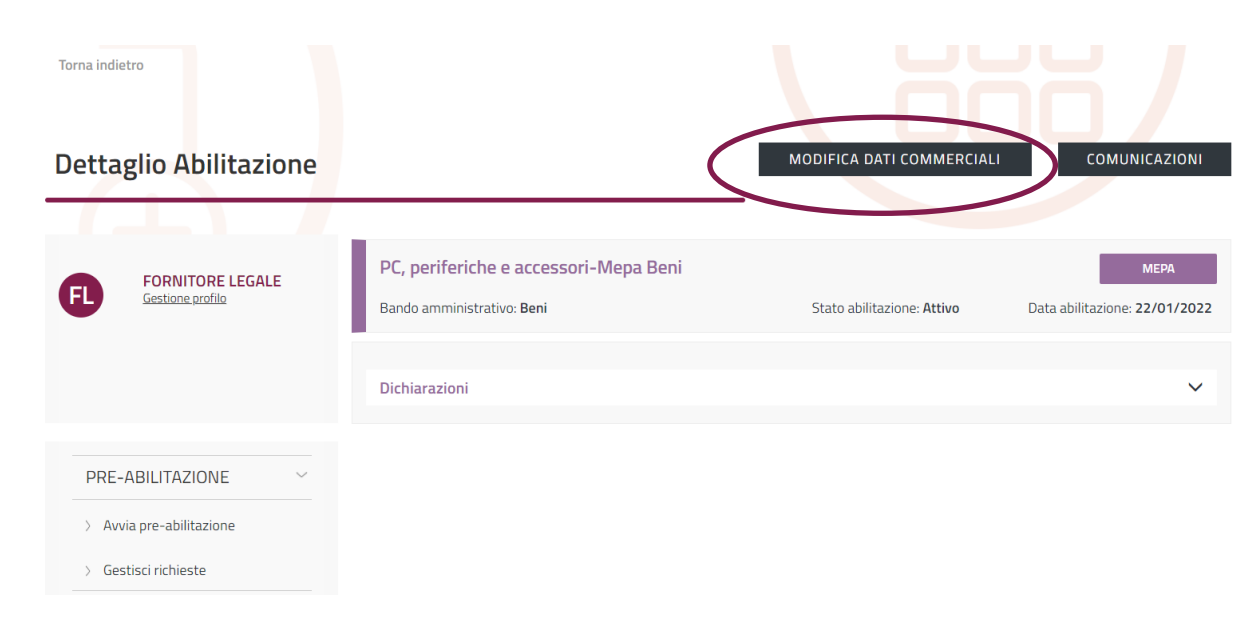

Figura 31 - Modifica dati commerciali

Dopo aver effettuato la modifica seleziona Avanti.

#### i) Da sapere che..

I requisiti commerciali di una determinata categoria possono essere collegati ad un'altra categoria di abilitazione, in quanto requisiti abilitanti comuni ad entrambe.

Nel caso in cui modificassi una dichiarazione di requisito che potrebbe compromettere l'abilitazione commerciale ad un'altra categoria, il sistema ti avvertirebbe con un apposito messaggio.

#### Collaboratori

In questa sezione come Legale Rappresentante di un operatore economico puoi associare all'impresa un nuovo collaboratore e gestire quelli già nominati.

Per ciascun collaboratore puoi gestire le relative autorizzazioni ad operare sul sistema (es. gestione ordine, RDO ecc.) per specifica categoria di abilitazione.

|                            | inistero |                            |                 | ~                 |             | M MESSAGE |                | ITA    |
|----------------------------|----------|----------------------------|-----------------|-------------------|-------------|-----------|----------------|--------|
|                            | Autori   | zzazioni                   |                 |                   |             | ×         | •              |        |
| acquistinrete              |          |                            |                 |                   |             |           | el portale     | Q      |
| Home > Gestione Categorie  | Categor  | ia Mepa1                   |                 |                   | MEPA        |           |                |        |
| Home > Gestone categorie   | 5111710  |                            |                 | 2472.24           | 2.27.1      |           |                |        |
|                            | FUNZIO   | NALITA                     |                 | DATA DA           | DATA A      |           |                |        |
| ALESSANDRO R               | Gestion  | e Abilitazioni Commerciali |                 | 25/09/2021        |             |           |                |        |
| AR <u>Gestione profilo</u> | Gestion  | e Catalogo                 |                 | 25/09/2021        |             |           |                |        |
| •                          | Gestion  | e Rdo                      |                 | 25/09/2021        |             |           |                |        |
|                            | Gestion  | e Ordini                   |                 | 25/09/2021        |             |           |                |        |
|                            |          |                            |                 |                   |             |           |                |        |
|                            |          |                            |                 |                   |             |           |                |        |
|                            |          |                            |                 |                   |             |           |                |        |
| _                          |          | <b>T</b> Filtri:           |                 |                   |             |           |                | $\sim$ |
| PRE-ABILITAZIONE           |          | Strumento                  | Nome categoria  | Data abilitazione | Bando       | Stato     | Autorizzazioni |        |
| > Avvia pre-abilitazione   |          | MEPA                       | Categoria Mepa1 | 25/09/2021        | test 2210   | ATTIVO    | I              | >      |
| > Gestisci richieste       |          |                            |                 |                   |             |           |                |        |
| VENDITE                    |          | Risultati per pagina       | 5 🗸             |                   | 1 risultati |           | << < 1         | > >>   |
| > Ordini diretti           |          |                            |                 |                   |             |           |                |        |
| Magoziazioni               |          |                            |                 |                   |             |           |                |        |

Figura 32 - Autorizzazioni collaboratore

# Dettaglio profilo

| Profilo | : LR Legal      | e rappresentante                              |                              | ID Richiesta 8795 (i) |
|---------|-----------------|-----------------------------------------------|------------------------------|-----------------------|
|         |                 | <b>ATTIVO</b><br>Non ci sono attività pending | Data abilitazione 09/08/2021 | COMUNICAZIONI         |
| ılı     | Impresa         |                                               |                              | ~                     |
| 1       | Incarico        |                                               |                              | ~                     |
|         | Richieste       |                                               |                              | ~                     |
|         | Categorie       |                                               |                              | ~                     |
| 1       | Collaborat      | ori 0                                         |                              | ^                     |
| Ne      | essun collabora | tore                                          |                              | NOMINA COLLABORATORE  |

Figura 33 - Sezione Collaboratori

Da **Nomina Collaboratore** puoi cercare un utente registrato su Acquisti in rete e inviargli la richiesta per diventare collaboratore dell'operatore economico. Nella richiesta puoi definire i dettagli delle relative autorizzazioni.

| acquist <b>in</b> rete <b>pa</b>    | Chi siamo      | Aree merceologiche | Acquista | Vendi | Supporto | cerca nel portale | Q     |
|-------------------------------------|----------------|--------------------|----------|-------|----------|-------------------|-------|
| Home > Ricerca Utenti Collaboratori |                |                    |          |       |          |                   |       |
|                                     |                |                    |          |       |          |                   |       |
| Ricerca Utenti Collaborato          | ori            |                    |          |       |          |                   |       |
|                                     |                |                    |          |       |          |                   |       |
| <ul> <li>Torna indietro</li> </ul>  | CERCA UTENTE   |                    |          |       |          |                   |       |
| Cerca Utente                        | Nome           |                    |          | Cogno | me       |                   |       |
| Il Categorie                        | Nome           |                    |          | Cogr  | ome      |                   |       |
|                                     | Codice fiscale |                    |          |       |          |                   |       |
|                                     | Codice fiscale |                    |          |       |          | PULISCI           | CERCA |
|                                     |                |                    |          |       |          |                   |       |

#### Figura 34 - Ricerca Collaboratore

Per diventare operativo, il collaboratore dovrà accettare la nomina ricevuta.

Una volta che il collaboratore sarà attivo, seleziona l'icona **e** per visualizzare i dettagli della sua operatività.

| L Col   | laboratori 🝳 |                |                       |                       |              | ^        |
|---------|--------------|----------------|-----------------------|-----------------------|--------------|----------|
|         |              |                |                       | r                     | NOMINA COLLA | BORATORE |
| Cognom  | e Nome       | Codice fiscale | Data<br>Presentazione | Data<br>Accettazione  | Stato        |          |
| MARTINE | Z LAUTARO    | MRTLTN000      | <b>iii</b> 03/12/2021 | <b>iii</b> 03/12/2021 | 🏴 Attivo     | 1        |

Figura 35 - Riepilogo Collaboratori

Selezionando **Aggiungi categoria** puoi associare il suo profilo alla categoria per la quale sarà autorizzato ad operare.

| Dettaglio Collaborat                  | tore                           |                    |
|---------------------------------------|--------------------------------|--------------------|
| Torna indietro                        |                                |                    |
| COL<br>Abilitazione ai Mercati Telema | atici (Meda, Sdapa)<br>🏴 Stato |                    |
| <b>II</b> Impresa                     |                                | ~                  |
| i≣ Categorie                          |                                | Aggiungi categoria |
| Nessuna categoria associata pres      | ente                           |                    |

Figura 36 - Aggiungi categoria a collaboratore

Per ciascuna categoria inoltre puoi specificare il perimetro di autorizzazione delle singole attività (es. gestione ordini, gestione RDO ecc.)

Analogamente, puoi modificare le autorizzazioni operative di un collaboratore selezionando l'icona (cfr fig. 34). Tramite l'icona avrai la possibilità di eliminare l'associazione del collaboratore all'operatore economico.

#### Area Comunicazioni

L'**Area Comunicazioni** è disponibile da **Gestisci Richieste** e accedendo al **Dettaglio Profilo** relativo ad una organizzazione.

Per accedere al **Dettaglio Profilo** seleziona la freccia ">" in corrispondenza dell'**Organizzazione principale** che ti interessa.

| Gestisci ric <mark>h</mark> ieste |                                                                |                                |
|-----------------------------------|----------------------------------------------------------------|--------------------------------|
| INDIETRO                          |                                                                | AGGIUNGI LR                    |
| FORNITORE LEGALE                  | ▼ Filtri: 0                                                    | Mostra abilitazioni non attive |
| Gestione profilo                  | Mostra risultati 5 🗸 1 risultati                               | « < <b>1</b> > »               |
|                                   | Tipo Ruolo 🔷 Organizzazione principale                         | Stato 🗬                        |
|                                   | IMP IMPRESA_TEST_NEW Carica ricoperta: Amministratore delegato | () ATTIVO                      |
|                                   | ID: 6894 (i)                                                   | ₩ 22/01/2022                   |
| Avvia pre-abilitazione            | Mostra risultati 5 🗸 1 risultati                               | << 1 > >>                      |
| > Gestisci richieste              | INDIFTRO                                                       |                                |
| VENDITE ~                         |                                                                |                                |

Figura 37 - Riepilogo abilitazioni – Gestione richieste

In alto a destra è disponile il pulsante **Comunicazioni** per accedere all'area dedicata.

# Dettaglio profilo

| Profilo: Legale rappresentante II |            |                                        |                                 |               |  |
|-----------------------------------|------------|----------------------------------------|---------------------------------|---------------|--|
|                                   |            | ATTIVO<br>Non ci sono attività pending | Data abilitazione<br>09/08/2021 | COMUNICAZIONI |  |
| ılı                               | Impresa    |                                        |                                 | ~             |  |
| 1                                 | Incarico   |                                        |                                 | ~             |  |
|                                   | Richieste  |                                        |                                 | ~             |  |
|                                   | Categorie  |                                        |                                 | ~             |  |
| 1                                 | Collaborat | ori 💿                                  |                                 | ~             |  |

#### Figura 38 - Dettaglio profilo Legale Rappresentante

In questa sezione puoi inviare richieste di chiarimenti a Consip sull'ammissione ai mercati telematici e consultare tutte le relative risposte ricevute.

| Area Comunicazioni             |                           |                 | NUOVA COMU        | NICAZIONE        |
|--------------------------------|---------------------------|-----------------|-------------------|------------------|
| ▼ Filtri                       |                           |                 |                   |                  |
| Argomento                      | Data invio da             | Data invio a    |                   |                  |
| Seleziona l'argomento 🗸 🗸      | <b></b>                   |                 | <b>iii</b>        |                  |
| Oggetto                        | 4 risultati               |                 | Pulisci<br>Second | Filtra<br>T 2 10 |
| Mittente Argomento             | Categorie                 | Oggetto         | Data invio▼       |                  |
| Consip Dati e dichiarazioni co | omme Servizi di forma     | Approvazione do | 22/01/2022        | >                |
| Consip Dati e dichiarazioni co | omme Mangimi e alimen<br> | Notifica aggior | 22/01/2022        | >                |
| Consip Dati e dichiarazioni co | omme Macchine per uff     | Approvazione do | 21/01/2022        | >                |
| Consip Dati e dichiarazioni co | omme Categoria Mepa1      | Approvazione do | 18/10/2021        | >                |

Figura 39 - Area comunicazioni

# acquistinretepa

Utilizza i filtri per ricercare la comunicazione di tuo interesse. Attraverso il filtro **Argomento**, se selezioni **Dati e dichiarazioni commerciali** devi aggiungere alla ricerca il filtro per categoria.

Selezionando la freccia ">" accedi al dettaglio della comunicazione inviata da Consip ed eventualmente puoi anche rispondere attraverso l'apposita funzionalità.

|                                                                       |   | Torna alla lista                                                                                                    |                                  |
|-----------------------------------------------------------------------|---|----------------------------------------------------------------------------------------------------|----------------------------------|
| Gestione profilo                                                      |   | Dettaglio Comunicazione                                                                                                    |                                  |
|                                                                       |   | Mittente:<br>Cansip<br>Argomento:                                                                                                    | Utente:<br>Consip<br>Categorie 🔍 |
| PRE-ABILITAZIONE > Avvia pre-abilitazione                             | ~ | Dati e dichiarazioni commerciali Oggetto: Approvazione domanda nr.76 Pallegati Allegati:                                                        |                                  |
| > Gestisci richieste                                                  | ~ | Nessun allegato presente Testo:                                                                                                    |                                  |
| > Ordini diretti                                                      |   | Spett.le IMPRESA TEST UNO,<br>con la presente si comunica l'ammissione al Mercato Elettronico della Pubblica Amministrazione per le categorie n | nerceologiche richieste.         |
| <ul> <li>&gt; Negoziazioni</li> <li>&gt; Riepilogo vendite</li> </ul> |   | Cordiali saluti,<br>Acquisiti in Rete                                                                                                    |                                  |
| GESTIONE CATALOGO                                                     | > |                                                                                                    | RISPONDI                         |
| GESTIONE OFFERTE                                                      | > |                                                                                                    |                                  |

Figura 40 - Dettaglio comunicazione

Selezionando **Nuova comunicazione** (cfr Figura 38) puoi inviare un quesito indicando il relativo **Argomento**. Per l'argomento **Dati e dichiarazioni commerciali** è necessario specificare anche la/e categoria/e a cui fa riferimento la tua richiesta.

Nella richiesta definisci l'oggetto del quesito - in coerenza con il testo - per semplificare la ricerca del messaggio dopo averlo inviato.

Oltre al testo puoi anche aggiungere eventuali allegati. **N.B. ti ricordiamo che la dimensione massima per il caricamento dei singoli allegati sul sistema è di 20 MB.** 

Torna indietro

| Nuova Comunicazione                                                         |                                 |
|-----------------------------------------------------------------------------|---------------------------------|
| Mittente:<br>IMPRESA TEST UNO                                               | Utente:<br>ALESSANDRO ROIA      |
| Argomento:                                                                  | Categorie 🕂                     |
| Dati e dichiarazioni commerciali                                            |                                 |
| Oggetto':                                                                   |                                 |
| Inserisci l'oggetto                                                         |                                 |
| Allegati                                                                    |                                 |
|                                                                             | ALLEGA                          |
| Testo                                                                       |                                 |
| X & 唐  속 가 ())<br>B I U S X X () 중 I () () () () () () () () () () () () () |                                 |
| Formato •                                                                   |                                 |
|                                                                             |                                 |
|                                                                             |                                 |
|                                                                             |                                 |
|                                                                             |                                 |
|                                                                             |                                 |
|                                                                             |                                 |
|                                                                             |                                 |
|                                                                             | Paragrafi: 0. Caratteri: 0/4000 |
|                                                                             | angren, o, one and the order of |
|                                                                             | INV/IA                          |

Figura 41 - Nuova comunicazione

#### 3.5.3. Abilitazione come nuovo Legale Rappresentante

Accedendo alla sezione **Gestisci richieste** dal menù a sinistra del tuo **Cruscotto** è possibile avviare la procedura per aggiungerti come ulteriore Legale Rappresentante. Puoi utilizzare questa funzione ad esempio nel caso in cui l'operatore economico per cui operi sia già stato abilitato a sistema da un altro Legale rappresentante.

Puoi avviare la procedura selezionando il pulsante Aggiungi LR.

| Gestisci richieste       |                                                                |                                      |
|--------------------------|----------------------------------------------------------------|--------------------------------------|
| INDIETRO                 |                                                                | AGGIUNGI LR                          |
| FORNITORE LEGALE         | ₹ Filtri: 0                                                    | Mostra abilitazioni non attive 💽 🗸 🗸 |
| Gestione promo           | Mostra risultati 5 💛 1 risultati                               | << < 1 > >>                          |
|                          | Tipo Ruolo 🖨 Organizzazione principale                         | Stato 🗮                              |
|                          | IMP IMPRESA_TEST_NEW Carica ricoperta: Amministratore delegato | () ATTIVO                            |
| PRE-ABILITAZIONE         | ID: 6894 ①                                                     | 22/01/2022                           |
| > Avvia pre-abilitazione | Mostra risultati 5 💙 1 risultati                               | $\ll$ < 1 > >>                       |
| > Gestisci richieste     | INDIETRO                                                       |                                      |
| VENDITE ~                |                                                                |                                      |
| > Ordini diretti         |                                                                |                                      |
| > Negoziazioni           |                                                                |                                      |
| > Riepilogo vendite      |                                                                |                                      |

Figura 42 - Riepilogo abilitazioni – Aggiungi LR

Per prima cosa occorre individuare l'operatore economico per cui vuoi presentare richiesta, che ovviamente deve necessariamente essere già abilitato ad almeno una categoria dei mercati telematici.

| acquist <b>in</b> retepa             | Chi siamo             | Aree merceologiche | Acquista | Vendi | Supporto | cerca nel portale Q |
|--------------------------------------|-----------------------|--------------------|----------|-------|----------|---------------------|
| Home > Nuovo LR                      |                       |                    |          |       |          |                     |
|                                      |                       |                    |          |       |          |                     |
| Nuova abil <mark>it</mark> azione LR |                       |                    |          |       |          |                     |
|                                      |                       |                    |          |       |          |                     |
|                                      |                       |                    |          |       |          |                     |
| TORNA INDIETRO                       | 🖯 Dati Impresa        | ı                  |          |       |          |                     |
| L DATI IMPRESA                       | *Partita IVA italiana | 2                  |          |       |          |                     |
| L DATI LEGALE RAPPRE                 | *Partita IVA          | ,<br>              |          |       |          |                     |
| E DICHIARAZIONI LR                   | Partita IVA           |                    |          |       |          | AVANTI              |
|                                      |                       |                    |          |       |          |                     |
| C RIEPILOGO                          |                       |                    |          |       |          |                     |

#### Figura 43 - Ricerca Impresa – Aggiungi LR

Nella fase di presentazione della richiesta hai la possibilità di vedere i dati generali dell'Impresa mentre non puoi visualizzare le dichiarazioni fino al momento in cui non sarà completata positivamente la procedura e sarai abilitato come Legale Rappresentante.

# acquistinretepa

#### MANUALE D'USO

| acquist <b>in</b> rete <b>pa</b> | Chi siamo                                                                                                    | Aree merceologiche | Acquista                     | Vendi | Supporto | cerca nel portale              |        |
|----------------------------------|----------------------------------------------------------------------------------------------------|--------------------|------------------------------|-------|----------|--------------------------------|--------|
| Home > Nuovo LR                  |                                                                                                    |                    |                              |       |          |                                |        |
|                                  |                                                                                                    |                    |                              |       |          |                                |        |
| TORNA INDIETRO                   | 🕄 Dati Impresa                                                                                                    |                    |                              |       |          |                                |        |
| L DATI IMPRESA                   | Dati impresa                                                                                                    |                    |                              |       |          |                                |        |
| L DATI LEGALE RAPPRE             | Partita iva italiana                                                                                                    |                    | Altro codice                 |       |          |                                |        |
| DICHIARAZIONI LR                 | No                                                                                                    |                    | HL8927PCV                    |       |          | 6. II. C                       |        |
| CATEGORIE                        | RED PROJECT                                                                                                    |                    | SPA                          | 1     |          | 887484309381                   |        |
| C RIEPILOGO                      | Partita IVA fatturaz                                                                                                    | zione              |                              |       |          |                                |        |
|                                  | <ul> <li>★ Domicilio fisca</li> <li>Nazione<br/>ITALIA</li> <li>Regione<br/>LAZIO</li> <li>Indirizzo fiscale</li> <li>VIA TAL DEI TALI 2</li> </ul> | ale                | <b>Provincia</b><br>ROMA     |       |          | Comune<br>ROMA<br>CAP<br>00198 |        |
|                                  | 🔳 Contatti                                                                                                    |                    |                              |       |          |                                |        |
|                                  | PEC                                                                                                    |                    | <b>Telefono</b><br>333333335 |       |          | Web                            |        |
|                                  | 🗉 Lista di contat                                                                                                    | ti                 |                              |       |          |                                |        |
|                                  | La lista dei contatti                                                                                                    | è vuota            |                              |       |          |                                |        |
|                                  |                                                                                                    |                    |                              |       |          |                                | AVANTI |

#### Figura 44 - Riepilogo dati impresa

Inserisci i riferimenti della carica e della nomina con cui dichiari di essere Legale Rappresentante dell'operatore economico.

| arica ricoperta                    |          |        |        |  |
|------------------------------------|----------|--------|--------|--|
| (nessuna)                          |          | $\sim$ |        |  |
| Dati Nomina Interna<br>Data Nomina |          |        |        |  |
|                                    | <b> </b> |        |        |  |
| Durata Nomina                      |          |        |        |  |
| 🔵 Limitata                         |          |        |        |  |
| Data Esatta                        | Pulisci  |        |        |  |
|                                    |          |        |        |  |
| Anni                               | Mesi     |        | Giorni |  |
| N°                                 | N°       |        | N°     |  |
| Evento                             |          |        |        |  |
| Evento                             |          |        |        |  |

#### Figura 45 - Dati Legale Rappresentante

Ti ricordiamo che al momento la sezione **Dichiarazioni Legale Rappresentante** non è compilabile non essendo previste ulteriori dichiarazioni da inserire nella domanda di abilitazione. Pertanto seleziona **Avanti** per accedere al passo successivo.

| Dichiarazioni LR                |        |
|---------------------------------|--------|
| Stato compilazione modulo dati  |        |
| Nessuna dichiarazione richiesta |        |
| INDIETRO                        | AVANTI |
|                                 |        |

Figura 46 - Dichiarazioni LR

Dopo aver inserito i dati puoi visualizzare le categorie a cui l'operatore economico per cui stai presentando la richiesta è già abilitato. Tra le categorie presenti nell'elenco puoi indicare quelle per cui vuoi risultare operativo.

| Nuova abil <mark>i</mark> tazione LR |                        |   |                       |        |
|--------------------------------------|------------------------|---|-----------------------|--------|
|                                      |                        |   |                       |        |
| TORNA INDIETRO                       | 🖆 Categorie            |   |                       |        |
| L DATI IMPRESA                       | CATEGORIE DELL'IMPRESA |   | CATEGORIE SELEZIONATE |        |
| 👤 DATI LEGALE RAPPRE 🗸               | Accesso banche dati    | • |                       |        |
| 🚍 DICHIARAZIONI LR 🛛 🗸               | Indietro               |   |                       | AVANTI |
| CATEGORIE                            |                        |   |                       |        |
| C RIEPILOGO                          |                        |   |                       |        |

#### Figura 47 - Categorie – Aggiunta LR

Infine nel **Riepilogo**, puoi rivedere le informazioni inserite, generare il documento di abilitazione come Legale Rappresentante, firmarlo digitalmente e ricaricarlo a sistema.

#### Da sapere che..

Tutti i documenti della domanda di abilitazione generati dal sistema devono essere scaricati, salvati sul proprio personal computer e, una volta esaminati, possono essere firmati digitalmente e ricaricati.

Nel caso fosse necessario inviarli via email, prima del caricamento a sistema, occorre comprimerli per evitare la manomissione del documento.